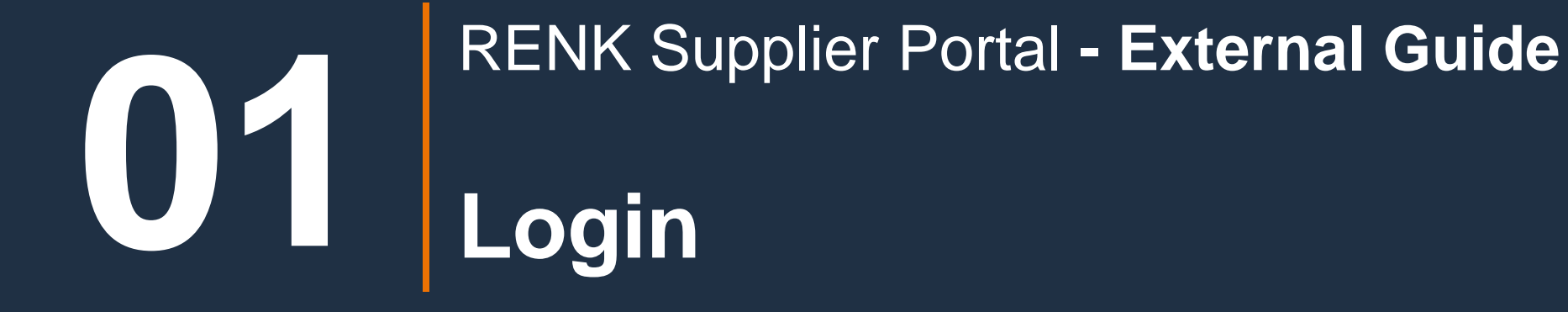

## Login Page & Access

#### This link will lead you to the login page: <u>https://supplier-portal.renk.com/</u> Please save this link as a bookmark in your browser for easy access in the future.

| UAT Maint-V10<br>RENK                        |                                                                                                    |                             | 🛆 English 🗸 🐼 |
|----------------------------------------------|----------------------------------------------------------------------------------------------------|-----------------------------|---------------|
| < ") Login                                   |                                                                                                    |                             |               |
|                                              |                                                                                                    |                             |               |
| Fields marked by an asterisk * are mandatory |                                                                                                    |                             |               |
|                                              |                                                                                                    |                             |               |
|                                              | Welcome to the new RENK Supplier Portal!                                                                                                    | IDENTIFICATION              |               |
|                                              |                                                                                                    | Login*                      |               |
|                                              |                                                                                                    | 1                           |               |
|                                              |                                                                                                    | Password*                   |               |
|                                              |                                                                                                    | P                           |               |
|                                              |                                                                                                    | Login                       |               |
|                                              |                                                                                                    | Lost your password?         |               |
|                                              |                                                                                                    | New Supplier? Register Now  |               |
|                                              | This dynamic modern platform is designed to transform our collaboration and simplify your                                                                                                    |                             |               |
|                                              | business operations with us. As we roll out, you'll be able to manage all aspects of the Source-<br>to-Pay (S2P) process, enjoy self-service capabilities, and much more – All in one place. | Suggest & Sold Service Dage |               |
|                                              | Our partial officer a comprehension suite of tools                                                                                                    | Support & Sen-Service Page  |               |
|                                              | our partai oners a comprenensive suite or tools.                                                                                                    |                             |               |
|                                              | Supplier Relationship Management (SRM): Enhance our business connection with streamlined<br>communication, timely feedback, and performance evaluations.                                     |                             |               |
|                                              | Self-Service Profile Updates: Update your company's information, including contacts, addresses,                                                                                              |                             |               |
|                                              | certificates and more, whenever convenient.<br>Sourcing / RFx Management: Showcase your products and services and respond to RFIs. RFPs.                                                     |                             |               |
|                                              |                                                                                                    |                             |               |

For logging in for the first time, please check the received email with an invitation including login credentials and follow the description in the email. If you or your company has not yet received an invitation email, please contact our Onboarding Support Team.

### **RENK SUPPLIER PORTAL - SUPPLIER GUIDE**

## Web-page zoom and size adjustments

**<u>1. Setting the size via the keyboard:</u>** 

1. Press control and + or -

## OR

2. Press control and move the mouse wheel

### 2. Setting the size via the browser:

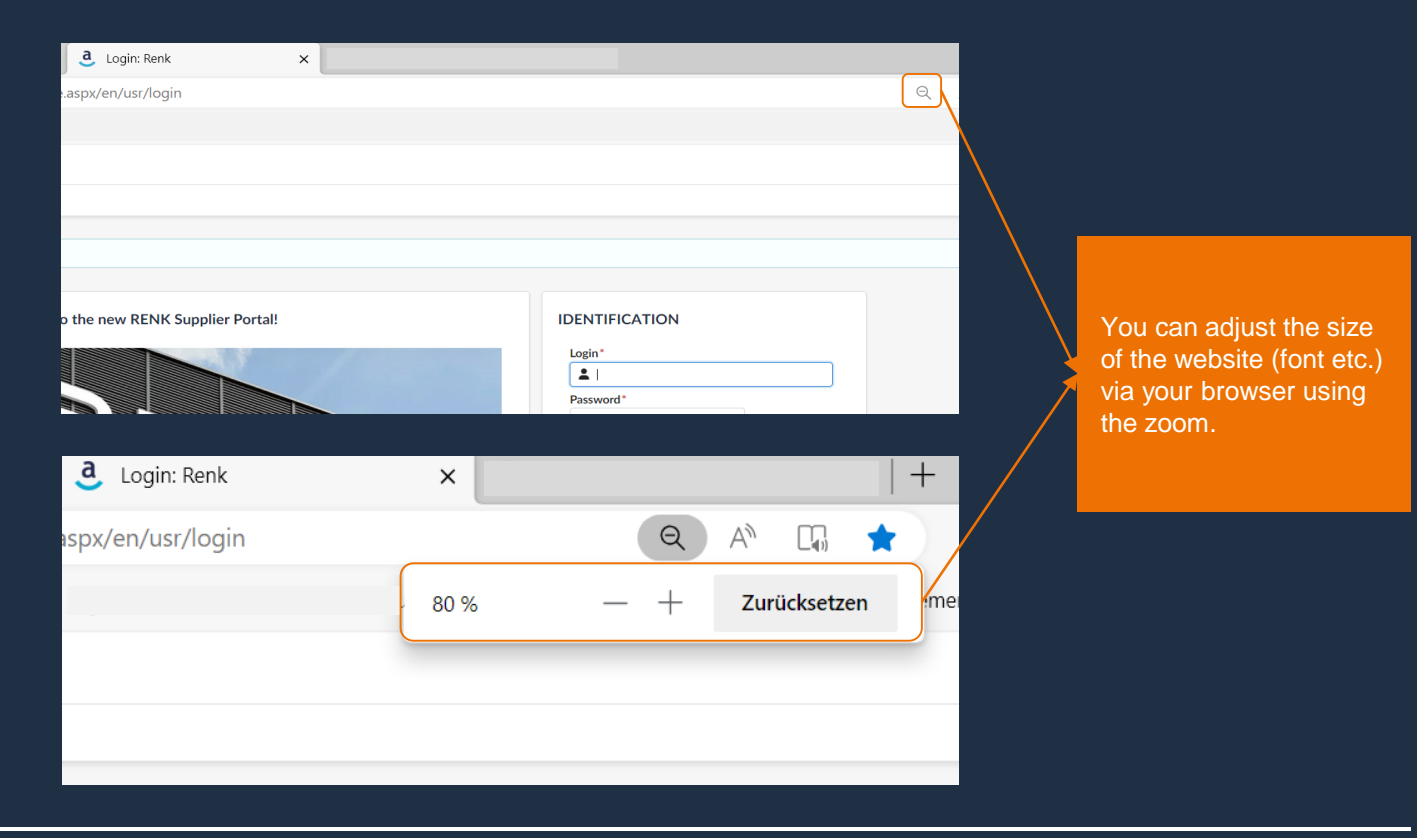

Depending on the browser, the icon may look different or there may be other setting options. We recommend using Microsoft Edge or Google Chrome Browser.

### **RENK SUPPLIER PORTAL - SUPPLIER GUIDE**

# How to login

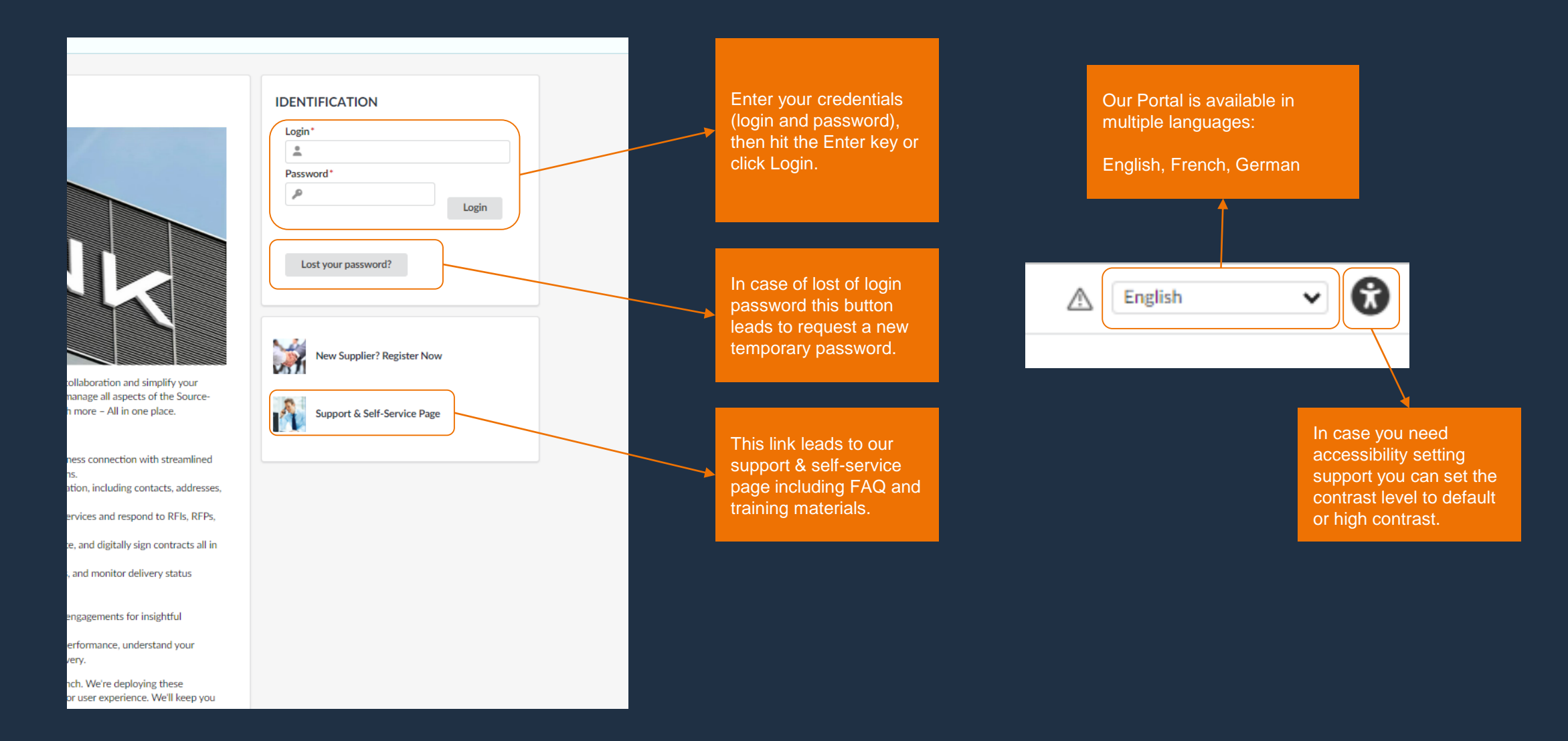

# Conditions of use and access of the RENK Group Supplier Portal

On first login, you'll be prompted to acknowledge our RENK Supplier Portal the site's Use Terms & Conditions. Without acknowledgment an login and/or access is not possible.

| General Terms of Use                                                                       |                                                                                                    | Q Search |
|--------------------------------------------------------------------------------------------|----------------------------------------------------------------------------------------------------|----------|
|                                                                                            | GENERAL CONDITIONS OF ACCESS AND USE OF THE RENK GROUP SUPPLIER PORTAL                                                                                                    |          |
|                                                                                            | SOPE AND ACKNOWLEDGEMENT     A REINX GUMEN OPERATES FOR ITSELF. ITS SUBBIDIARIES AND AFFILIATES (COLLECTIVELY HEREINATER TERNY) VIA A THIRD-PARTY PROVERT THE INTERNET-BASED REINX SUPPLIER PORTAL (HEREINATER THE "SUPPLIER'). NUMANDE SUPPLIER PROVIDER THE INTERNET-BASED REINX SUPPLIER PORTAL (HEREINATER THE "SUPPLIER'). NUMANDE SUPPLIER PROVIDER THE INTERNET-BASED REINX SUPPLIER PORTAL (HEREINATER THE "SUPPLIER'). NUMANDE SUPPLIER PROFILE AND CONTRACT INFORMATION AND ELECTIONIC PROCUEREMENT PROCESSES. THE OUPRLICE MARKAGE SUPPLIER PROFILE AND CONTRACT INFORMATION AND ELECTIONIC PROCUEREMENT PROCESSES. THE OUPRLICE MERIAMENTATION, COMPENSION AND RESTRUCTURES. STALLING DAY VIRIOUS SUPPLIERS THERE THE "SUPPLIER'S CONTRACTS. COMPENSION AND CONTRACT INFORMATION AND ELECTIONIC PROCUEREMENT PROCESSES. THE OUPRLICE MARKAGE SUPPLIERS COMPENSION AND CONTRACT INFORMATION AND ELECTIONIC PROCUEREMENT PROCESSES. THE OUPRLICE MERIAMENT.  NAMAGEMENT AND ADMINISTRATION, AND BLECTIONIC PROCUEREMENT PROCESSES. THE OUPRLICE MERIAMENT.  NAMAGEMENT AND ADMINISTRATION, AND ELECTIONICURS PROCEMENT OF THE ROCKAR BELFACISTIC TONINACES, AND AND AND AND AND AND AND AND AND AND |          |
|                                                                                            |                                                                                                    |          |
| Select the chec<br>the terms and<br>click Acknowle<br>step the full ac<br>portal gets grad | Abox "I accept<br>conditions" and<br>dge. After this<br>cess to the<br>nted.<br>Possibility to print the<br>terms and conditions.                                                                                                    |          |